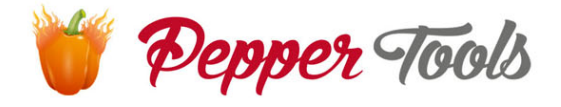

# **Easy Invoice** Manuel d'instruction

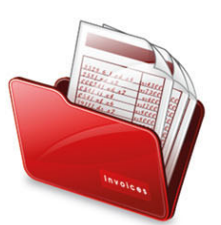

# Manuel d'instruction

| Indication4                                               |
|-----------------------------------------------------------|
| Support4                                                  |
| Impressum4                                                |
| Installation5                                             |
| Entrer la licence                                         |
| Perte du numéro de licence8                               |
| La licence doit être saisie à nouveau plusieurs fois      |
| Réinitialisation des données aux paramètres d'usine8      |
| Définir le programme pour votre entreprise9               |
| Mise en place de la papeterie9                            |
| Vous avez déjà une papeterie9                             |
| Vous n'avez pas de papier à lettres10                     |
| Déplacer des éléments sur la facture11                    |
| Paramètres du compte de messagerie12                      |
| Recherche automatique des paramètres13                    |
| Points importants à noter13                               |
| Envoyer des e-mails avec GoogleMail / Gmail14             |
| Envoyer des e-mails avec T-Online14                       |
| Envoyer des e-mails avec web.de, hotmail, gmx ou autres14 |
| Dépôt accès E-Bay15                                       |
| Vérifier le taux d'imposition17                           |
| Définir des tranches de numéros pour les documents17      |
| Définir l'apparence du numéro de facture17                |
| Définir le compte pour l'escompte et l'annulation18       |
| Installer Acrobat PDF Reader                              |

| Définir l'imprimante par défaut sous Windows | 19 |
|----------------------------------------------|----|
| Copies de sauvegarde – Sauvegarde            | 19 |
| Répertoire du programme                      | 20 |
| Répertoire des données                       | 20 |
| Informations et mises à jour                 | 20 |
| Instructions sur vidéo                       | 20 |

# Indication

Ce logiciel est livré en plusieurs langues et peut être traduit dans des langues supplémentaires de manière indépendante. Par conséquent, ce logiciel est également vendu dans plusieurs pays. Veuillez respecter les lois de votre pays et consulter votre conseiller fiscal. Les logiciels ne peuvent pas le faire à votre place. Nous n'avons aucune influence sur vos actions et nous excluons toute responsabilité. En installant et en utilisant ultérieurement ce logiciel, vous reconnaissez avoir lu et accepté ce document.

# Support

Si vous avez des questions sur le programme et ses caractéristiques, vous pouvez nous contacter par e-mail. Les demandes d'assistance sont traitées du lundi au vendredi.

Veuillez être patient. Tous les courriers sont généralement traités dans un délai de 1 à 2 jours.

Adresse électronique de l'assistance : <u>support@peppertools.de</u>

# Impressum

PepperTools ™ Charles Imilkowski Stubbenweg 29 DE-27753 Delmenhorst

USTID DE316844774

| E-Mail :   | support@peppertools.de |
|------------|------------------------|
| Téléphone: | +49-4221-9288559       |
| Site web : | www.peppertools.de     |
|            | www.softwareshop1.de   |

# Installation

Veuillez télécharger le logiciel à partir du site web : www.peppertools.de. Ouvrer le fichier téléchargé.

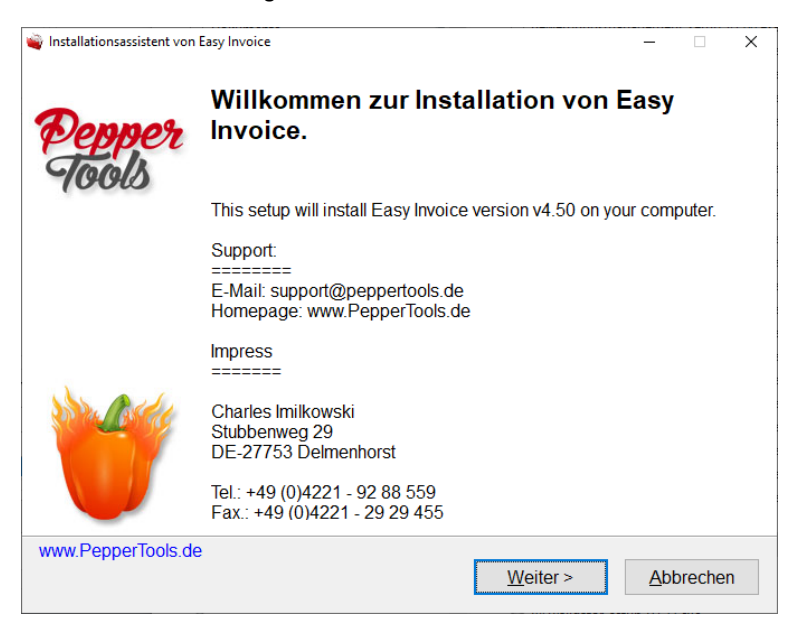

Cliquez sur continuer et suivez le processus d'installation. Le programme démarre automatiquement une mise à jour après l'installation et ensuite le programme avec l'entrée de la licence.

# Entrer la licence

Après le démarrage du logiciel, une fenêtre s'ouvrira pour saisir votre licence que vous trouverez dans la couverture de votre CD. Il y a 4 blocs avec des lettres et des chiffres séparés par un trait d'union.

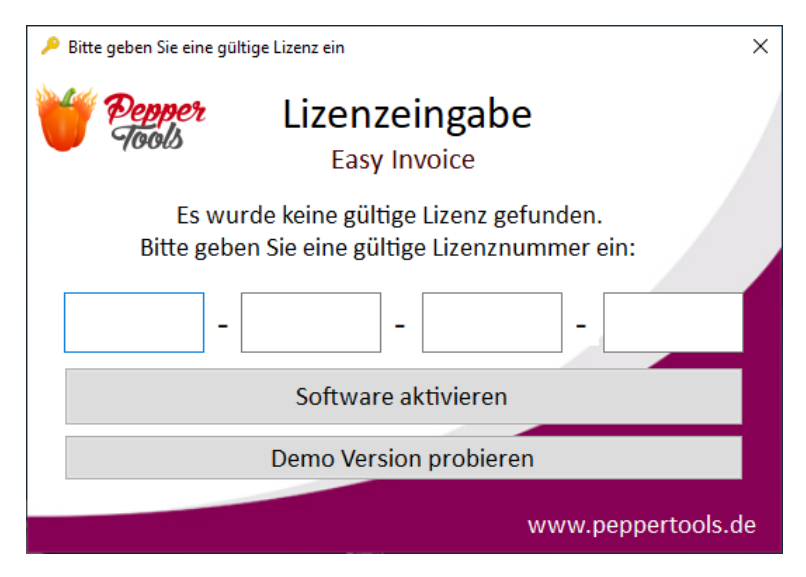

Il est important que vous soyez connecté à l'Internet pour activer votre licence. Après l'activation, la connexion Internet n'est plus nécessaire.

Saisissez votre numéro de licence pour activer le logiciel.

Le numéro de licence se trouve sur la carte plastique fournie. Au dos se trouve un champ auquel vous devrez gratter. Veuillez gratter pour obtenir votre numéro de licence personnel.

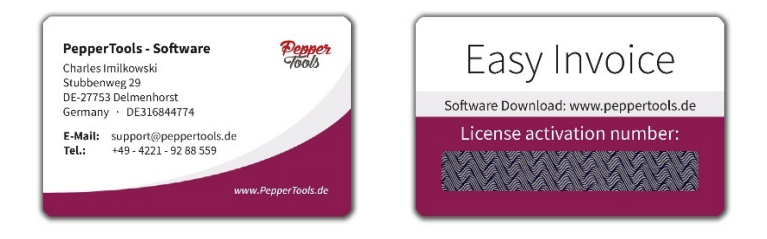

Le logiciel vous demandera à quel nom et à quelle adresse électronique enregistrer la licence.

| lizenz Informationen   |                                  |      | ×                  |  |  |
|------------------------|----------------------------------|------|--------------------|--|--|
|                        | Diese Lizenz ist registriert auf |      |                    |  |  |
| Firma:                 | PepperTools                      |      |                    |  |  |
| Vor-/Nachname:         | Charles Imilkowski               |      |                    |  |  |
| E-Mail:                | info@peppertools.de              |      |                    |  |  |
| Gültig bis zum:        | 08.01.2020 10:16                 | 5:54 | Status Prüfen      |  |  |
| Status:                | nicht gültig                     |      | Lizenz verlängern  |  |  |
| <b>Pepper</b><br>Tools |                                  |      | ID 7586            |  |  |
|                        |                                  |      | www.peppertools.de |  |  |

## Perte du numéro de licence

Si vous saisissez vos données correctes dans l'enregistrement de la licence, nous pouvons toujours vous renvoyer le numéro de licence si vous le perdez.

Votre "ID" situé en bas à droite de la fenêtre de la licence identifie de manière unique votre licence. Veuillez l'indiquer lorsque vous communiquez avec nous.

# La licence doit être saisie à nouveau plusieurs fois

Si vous avez déjà saisi la licence et que l'activation continue d'apparaître après chaque redémarrage du logiciel, Windows ou votre programme antivirus refuse de démarrer le fichier.

Dans ce cas, veuillez désactiver votre programme antivirus pendant un court instant et lancer "Easy Invoice" en tant qu'administrateur. Pour faire ceci, cliquez avec le bouton droit de la souris sur l'icône et sélectionnez "Exécuter en tant qu'administrateur".

## Réinitialisation des données aux paramètres d'usine

Réinitialisation des données aux paramètres d'usine.

Si, pour une raison quelconque, vous souhaitez supprimer complètement les données que vous avez saisies jusqu'à présent, vous devez le faire manuellement. Il s'agit d'un mécanisme de sécurité pour éviter que cela ne se produise accidentellement.

- 1. Appuyez sur la touche Windows et R en même temps
- Tapez ce qui suit et confirmez : %APPDATA%
- Le répertoire Easy Invoice contient la base de données avec toutes les factures. Renommez le répertoire et Easy Invoice le recréera. Les données sont remises à zéro.

# Définir le programme pour votre entreprise

Après le démarrage du programme, les paramètres les plus importants sont déjà définis.

Les paramètres suivants doivent être définis avant de commencer :

- 1. Votre papeterie
- 2. Paramètres du compte de messagerie
- 3. Configurer l'accès à e-Bay (si disponible)

Nous vous recommandons de vérifier les paramètres suivants en plus :

- 1. taux d'imposition
- les tranches de numéros pour les factures, les offres et les notes de crédit
- 3. vérifier le compte pour la remise et l'annulation
- 4. installation d'Acrobat Reader (PDF)
- 5. imprimante standard (Windows)

#### Mise en place de la papeterie

Il existe deux façons de mettre en place votre propre papeterie.

#### Vous avez déjà une papeterie

Numérisez votre papier à lettres sous forme de fichier graphique JPG. Allez dans "Paramètres" -> et ensuite dans "Papeterie" dans le logiciel. Téléchargez votre papeterie ici et elle apparaîtra en arrière-plan de chaque document.

Veuillez-vous assurer que le fichier JPG n'est pas trop volumineux pour que le destinataire puisse le recevoir et que vos fichiers PDF ne sont pas trop volumineux. Nous recommandons une taille d'image de 2480 x 3508 pixels avec une taille de fichier d'environ 200-300 kb.

Si la taille du fichier est trop importante, des problèmes peuvent survenir.

#### Vous n'avez pas de papier à lettres

Après avoir démarré le logiciel, vous accédez au "Stationery Designer". Ici, vous pouvez choisir parmi une variété de modèles. Saisissez vos données personnelles dans la partie gauche. Si nécessaire, vous pouvez modifier, supprimer ou ajouter de nouveaux éléments (texte ou logo) par un clic droit sur le papier à lettres. Avec le bouton gauche de la souris, vous pouvez déplacer et arranger les éléments.

Une fois que vous avez terminé, cliquez en-bas à gauche pour activer la papeterie. Après un instant, le fichier graphique est créé et stocké dans le logiciel. Vous trouverez désormais votre modèle en arrière-plan de chaque facture.

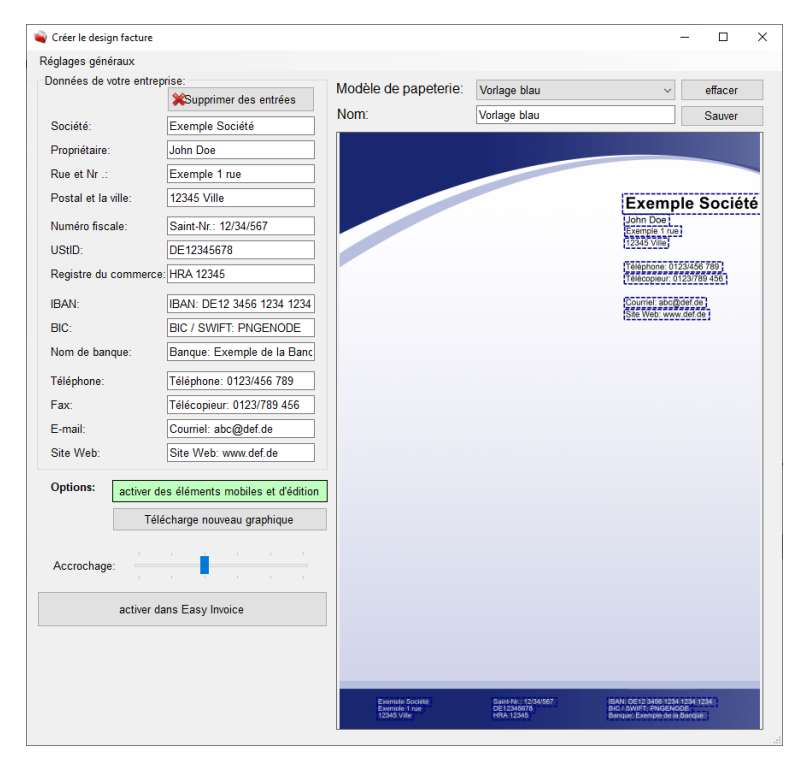

Page 10

#### Déplacer des éléments sur la facture

Commencez un nouveau compte. Vous pouvez maintenant activer le "mode déplacement" dans le coin supérieur droit, ce qui rend les éléments bleu foncé. Maintenant, vous pouvez déplacer les éléments et aussi déplacer les distances des éléments dans la position de l'article.

| Ecrire facture                                           |                                                 |                                                                                                    | - 🗆 ×            |
|----------------------------------------------------------|-------------------------------------------------|----------------------------------------------------------------------------------------------------|------------------|
| données d<br>Numéro de client: 1000<br>Facture 2021-05-1 | es clients<br>70]<br>496                        | Exemple Société<br>John Doe<br>Exemple 1 rue<br>12345 Ville<br>Téléphone: 0123/456 789<br>Télécopieur: 0123/789 456<br>Courriel: abc@def.de<br>Site Web: www.def.de<br>Date 20.05 2021 | Cacud de l'impôt |
| Nr Article Description                                   | text head<br>Nombre Unité TV/                   | A Prix Prix total Valuta                                                                                                    | XTC magasin eBay |
|                                                          | rabais de trésorer                              | Net 0,00 EUR<br>Brut 0,00 EUR                                                                                                    | Fint Banko       |
| Nous vous remercions c<br>www.peppertools.de             | ie votre achat.                                 |                                                                                                    | Email Fax        |
|                                                          |                                                 | Page 1/1                                                                                                    |                  |
| Exemple Société<br>Exemple 1 rue<br>12345 Ville          | Saint-Nr.: 12/34/567<br>DE12345678<br>HRA 12345 | IBAN: DE12 3456 1234 1234 1234<br>BIC / SWIFT: PNGENODE<br>Banque: Exemple de la Banque                                                                                                |                  |

## Paramètres du compte de messagerie

Il y a deux façons d'utiliser la fonctionnalité de courriel dans Easy Invoice :

- Envoyer des courriels à partir d'Outlook. "Easy Invoice" ouvre un nouvel e-mail, insère le texte prédéfini et joint la facture. Vous pouvez ensuite envoyer l'e-mail avec votre programme de messagerie habituel et le conserver dans votre boîte d'envoi sous la rubrique "envoyé" au cas où vous en auriez à nouveau besoin.
- 2. L'envoi d'e-mails directement via Easy Invoice.

Pour les deux options, vous devez ajuster les paramètres de l'e-mail. Vous pouvez les trouver après le démarrage du logiciel sous "Paramètres" -> "Paramètres généraux".

| la distribution des e-mail                                 |                   |  |  |  |  |  |
|------------------------------------------------------------|-------------------|--|--|--|--|--|
| Envoyer un e-mail directement O utiliser Microsoft Outlook |                   |  |  |  |  |  |
| Données SMTP:                                              | ✓ ajuster Noter   |  |  |  |  |  |
| e-mail SMTP / port:                                        | smtp.web.de 25    |  |  |  |  |  |
|                                                            | utilisation SSL   |  |  |  |  |  |
| e-mail expéditeur:                                         | peppertest@web.de |  |  |  |  |  |
| adresse e-mail:                                            | peppertest@web.de |  |  |  |  |  |
| mot de passe:                                              | •••••             |  |  |  |  |  |
| Vérifier les paramètres de messagerie                      |                   |  |  |  |  |  |

Vous choisissez d'abord entre les deux options ci-dessus.

Si vous choisissez plutôt "Créer un courrier MS Outlook", Outlook doit être installé et configuré. Si vous choisissez l'envoi direct via "Easy Invoice", vous devez fournir au programme des données de connexion supplémentaires à votre compte de messagerie.

#### Recherche automatique des paramètres

Après avoir saisi vos données d'accès à l'e-mail, vous pouvez laisser le programme les tester avec "Tester les paramètres e-mail". Un e-mail de test vous sera envoyé. Si vos paramètres ne fonctionnent pas, d'autres paramètres similaires seront essayés automatiquement. Si l'une d'entre elles s'avère être valide, cette donnée sera sauvegardée.

#### Points importants à noter

Si vous n'utilisez pas votre propre serveur de messagerie pour l'envoi d'emails, mais les services de fournisseurs tels que T-Online, web.de, googlemail, hotmail, outlook.com et autres, vous devez toujours (!) activer au préalable l'envoi d'e-mails avec un logiciel externe dans les paramètres du compte de messagerie. Pour ce faire, connectez-vous à votre boîte aux lettres via le navigateur web et effectuez les réglages nécessaires.

L'expéditeur et le nom d'utilisateur sont généralement toujours votre adresse électronique.

Pour que vous n'ayez pas à rechercher vous-même l'hôte SMTP, le port et le SSL, il y a cette boîte déroulante. Sélectionnez votre fournisseur et cliquez sur "set". Cela présélectionnera l'hôte, le port et le SSL avec les paramètres que nous connaissons. Vos paramètres personnels peuvent différer, mais cela devrait fonctionner dans 90 % des cas.

Nous avons résumé les particularités à prendre en compte avec certains prestataires dans les chapitres suivants.

#### Envoyer des e-mails avec GoogleMail / Gmail

Pour Gmail, il est nécessaire d'activer l'option "LesserSecureApps" pour votre compte. Vous pouvez l'activer en cliquant sur le lien suivant :

https://myaccount.google.com/lesssecureapps

#### Envoyer des e-mails avec T-Online

Avec T-Online, vous disposez d'un mot de passe pour vous connecter à votre propre adresse électronique. Toutefois, un mot de passe supplémentaire (!) est requis pour l'envoi avec un programme à utiliser dans "Easy Invoice". Vous pouvez le faire en cliquant sur le lien suivant :

https://account.idm.telekom.com/account-manager/service/index.xhtml?type=email

#### Envoyer des e-mails avec web.de, hotmail, gmx ou autres

Connectez-vous à votre compte via le navigateur web et allez dans les paramètres. Là, sélectionnez "Récupération POP et IMAP" et activez l'accès pour les programmes externes.

## Dépôt accès E-Bay

Si vous vendez sur E-Bay, vous avez la possibilité d'importer vos ventes dans "Easy Invoice" et de générer des factures pour ces ventes. Il est important que vous autorisiez "Easy Invoice" à importer vos ventes eBay. Pour ce faire, cliquez sur "E-Bay Importer" dans la "Vue d'ensemble" après avoir lancé le logiciel.

Une nouvelle fenêtre s'ouvre. En haut à droite, il y a un bouton avec "enregistrement unique E-Bay". Ici, vous pouvez vous connecter à E-Bay et enregistrer le login dans le programme. Celle-ci n'est enregistrée que sur votre PC et est valable 1 an. Après cela, la connexion doit être répétée.

Après le clic, une fenêtre de navigateur s'ouvre avec un login eBay. Ne cliquez sur aucun élément de la "Facture facile" lorsque vous êtes sur eBay. Une fenêtre s'ouvrira en arrière-plan et vous attendra pour effectuer toutes les étapes sur eBay.

Connectez-vous à votre compte eBay. Après s'être connecté, eBay vous demandera si vous souhaitez autoriser l'accès au logiciel.

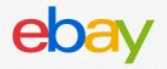

# Grant Application Access: PepperTools.de

Ready to use PepperTools.de? Great! We need your consent to share your eBay data. Don't worry, we won't share your eBay password. You can change this any time by editing your <u>account preferences</u>.

Please take the time to read eBay's terms of service and <u>privacy policy</u>, because these policies will apply when you use this service. Remember, we don't manage policies set by other companies.

By clicking on the "Agree" button, you're allowing us to link your PepperTools.de account with eBay.

Agree

No thanks, take me to the Application's website or eBay homepage.

Cliquez sur «Accepter» pour accéder à «Facture facile».

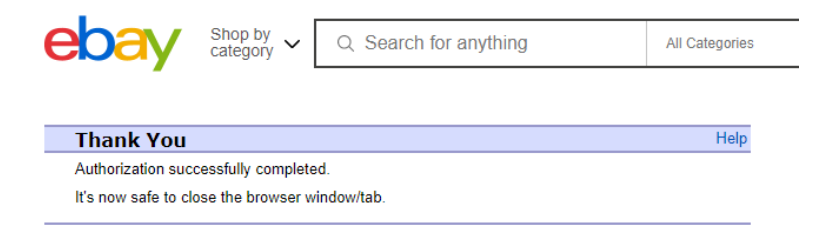

Vous pouvez maintenant refermer la fenêtre du navigateur. Vous pouvez maintenant revenir à "Easy Invoice" et confirmer avec "OK". "Easy Invoice" récupère maintenant le jeton de connexion et l'enregistre sur votre disque dur (%APPDATA%\EasyInvoice\CFG\_eBayAuthToken.txt).

| Attention                                                                                                    | × |
|----------------------------------------------------------------------------------------------------|---|
| Le navigateur Internet est ouvert. S'il vous plaît vous connecter avec vos<br>données de connexion et d'autoriser vous-même. Lorsque vous avez<br>terminé, cliquez sur OK. |   |
| OK Abbrechen                                                                                                    |   |

Vous pouvez désormais transformer vos ventes sur eBay en factures.

# Vérifier le taux d'imposition

Le taux d'imposition est maintenu à 2 endroits. Le taux d'imposition standard est géré dans les "Paramètres" sous "Paramètres généraux". Vous pouvez également définir un taux d'imposition pour l'article lui-même.

## Définir des tranches de numéros pour les documents

Dans les "Paramètres", sous "Tranches de numéros", vous avez la possibilité de définir le numéro de départ de vos numéros de clients ainsi que des devis, factures et notes de crédit.

# Définir l'apparence du numéro de facture

Le numéro de la facture est incrémenté de manière consécutive. Sous "Paramètres" -> "Paramètres généraux", vous pouvez régler l'apparence du numéro.

Veuillez noter que des caractères de substitution sont utilisés ici. Vous les trouverez directement sous le champ. Veuillez ne pas saisir de chiffres fixes dans ce champ. Le programme remplace automatiquement les caractères de remplacement par les numéros correspondants.

La norme est ici : [TYPEDEDOCUMENT] [ANNÉE]-[MOIS]-[NO] [BELEGART] [JAHR]-[MONAT]-[NR]

| asy Invoice                |              |                  |                  |                            |                             |                                 |
|----------------------------|--------------|------------------|------------------|----------------------------|-----------------------------|---------------------------------|
| néral Paramètres copie     | de sauveg    | arde Informat    | ions Mettre à j  | our PepperTools Supp       | ort test                    |                                 |
| 🛉 🏫 🚳 🥼 🧐 🗸                | Adresses:    | article:         | Informations:    | 🎵 🔗 🚯 🛛 Créer ur           | nouveau document            |                                 |
| umó Anorcu dos facturo     | e docum      | onte cróancior   | s Cliontòlo A    | ticlos Bar / Comman        | dor Papporte Par            | amètres Informations            |
| ame Aperça des laciale     | is docun     | ients creaticier | 3 Olientele A    | licies Darr Comman         | der Rappons run             | mornations                      |
| Réglages généraux Rang     | e nombre     | La caissière     | Textes textes él | ectroniques papier à le    | ettres Form Designe         | r Mail2Fax xtc modified         |
| ID:                        | 10           |                  |                  | Cool                       | 0, 0 - bas à gauch          | e / 595, 842 = en haut à droite |
| Nom du paramètre:          | Vorlage bl   | lau              |                  |                            |                             |                                 |
| Réglages généraux          |              |                  |                  | la distribution des e-mail |                             |                                 |
| Montant de la facture por  | sitions / pa | ge:              | 30               | Envoyer un e-mail dire     | ctement 🔘 utiliser Micros   | oft Outlook                     |
| Articles facture à un Y-ha | auteur maxi  | imale:           | 160              | Données SMTP:              | ~                           | ajuster Noter                   |
| Nombre de caractères pa    | ar article   |                  | 35               | e-mail SMTP / port:        | smtp.web.de                 | 25                              |
| Portable Modus:            |              | monnaie          | nein             |                            | utilisation SSL             |                                 |
| PDF compression:           | •            | BEST_COMPR       | ESSION ~         | e-mail expéditeur:         | peppertest@web.de           |                                 |
| PDF format:                | ()           | JPEG             | ~                | adresse e-mail:            | peppertest@web.de           |                                 |
| Textes                     |              |                  |                  | mot de passe:              | •••••                       |                                 |
| Facture:                   | Rechnung     | 1                | ۲                | Vérifi                     | er les paramètres de messag | erie                            |
| Crédit:                    | Gutschrift   |                  | ۲                |                            |                             |                                 |
| Cancellation / reverse:    | Stomorec     | hnung            | ۲                | Tarif normal:              |                             | 19 %                            |
| Offre:                     | Angebot      |                  | 0                | Devise:                    | Γ                           | EUR                             |
| Bon de livraison:          | Liefersche   | in               | ۲                | Jours facture à l'écl      | iéance:                     | 14                              |
| Numéro de facture:         | [BELEGA      | RT] [JAHR]-[MON  | IAT]-[N          | Remise en % dans           | les jours /                 | 2/3                             |
| [BELEGART] [JAHR] [AAA     | A [AA] [MON  | AT] [TAG] [KDNR] |                  |                            |                             |                                 |

# Définir le compte pour l'escompte et l'annulation

Dans le programme, il faut sélectionner les comptes pour l'escompte et les montants d'annulation. Si ces derniers ne sont pas sélectionnés correctement, les comptes corrects ne seront pas pris en compte dans les évaluations.

Cela peut conduire à l'affectation de montants erronés à l'escompte et à la reprise. Après le démarrage du logiciel, il y a le bouton "Mes comptes" en bas à droite. Dans la fenêtre qui s'ouvre, les deux comptes peuvent être attribués.

| 🥥 vo | s comptes                                                            |                         |     | - |  | Х |
|------|----------------------------------------------------------------------|-------------------------|-----|---|--|---|
| VOS  | s comptes (options de clic droit)                                    |                         |     |   |  |   |
|      | Kontoname                                                            | IBAN                    | BIC |   |  |   |
| •    |                                                                      |                         |     |   |  |   |
|      | Banco Francés                                                        |                         |     |   |  |   |
|      | Rabat                                                                |                         |     |   |  |   |
|      | Banque Nationale de Paris                                            | FR12 3456 7890 1234 56  |     |   |  |   |
|      | Annulation                                                           |                         |     |   |  |   |
|      |                                                                      |                         |     |   |  |   |
|      |                                                                      |                         |     |   |  |   |
|      |                                                                      |                         |     |   |  |   |
|      |                                                                      |                         |     |   |  |   |
|      |                                                                      |                         |     |   |  |   |
|      |                                                                      |                         |     |   |  |   |
| Que  | el compte utilisez-vous pour les r                                   | emises en espèces Rabat |     |   |  | ~ |
|      |                                                                      | , and the second second |     |   |  |   |
| Que  | Quel compte utilisez-vous pour les factures d'annulation? Annulation |                         |     |   |  |   |
|      |                                                                      |                         |     |   |  |   |
|      |                                                                      |                         |     |   |  |   |
|      |                                                                      |                         |     |   |  |   |

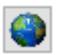

= pour les traductions en français

#### Installer Acrobat PDF Reader

"Easy Invoice" crée tous les reçus sous forme de fichiers PDF et les enregistre sur votre disque dur. Il s'agit d'un format de fichier universel qui peut être échangé avec n'importe qui. Les documents s'afficheront de la même manière sur tous les PC.

Veuillez installer le lecteur Acrobat PDF. Elle est disponible gratuitement à l'adresse suivante : <u>https://get.adobe.com/de/reader/</u>

#### Définir l'imprimante par défaut sous Windows

Dans "Easy Invoice", il existe des fonctions d'impression qui permettent d'imprimer les documents directement sur l'imprimante standard. Par conséquent, nous recommandons de définir une imprimante comme imprimante par défaut sous Windows. Après une installation standard, Windows 10 a la possibilité de gérer lui-même l'imprimante standard. Ainsi, le dernier appareil utilisé est toujours défini. Si cela pose des problèmes, vous pouvez le désactiver. Appuyez sur la touche Windows et i en même temps -> cliquez sur "Périphériques" puis sur -> "Imprimantes et scanners". Vous pouvez ici modifier ce paramètre.

# Copies de sauvegarde – Sauvegarde

Nous vous recommandons d'effectuer des sauvegardes régulières. Dans le programme, la fonction "Backup" est disponible dans la barre de menu en haut, avec laquelle vous pouvez sauvegarder et restaurer vos données.

Pour les volumes de données plus importants, nous vous recommandons de le faire avec un logiciel supplémentaire, par exemple avec Acronis.

## Répertoire du programme

Le programme est installé dans le dossier C:\Programmes (x86)\PepperTools\. Vous y trouverez le dossier Easy Invoice avec les fichiers du programme. Ce dossier n'a pas besoin d'être sauvegardé.

# Répertoire des données

Toutes les données créées avec le programme seront stockées dans un autre répertoire : %APPDATA%\EasyInvoice\. La seule exception à ce répertoire de données est le mode portable, qui permet d'utiliser le logiciel sur un disque dur externe ou une clé USB. Dans ce cas, les données sont stockées dans le même répertoire que le programme. Ainsi, vous pouvez toujours emporter vos données avec vous et les utiliser sur n'importe quel autre PC sans avoir à installer le logiciel.

# Informations et mises à jour

Pour obtenir les dernières informations sur ce logiciel et les nouvelles mises à jour, veuillez consulter notre page Facebook :

https://www.facebook.com/Peppertools

Les dernières mises à jour du logiciel sont accessibles dans le programme cidessus via la fonction de mise à jour dans la barre de menu.

# Instructions sur vidéo

Pour des tutoriels vidéo sur le programme, veuillez consulter www.peppertools.de et notre chaîne YouTube.